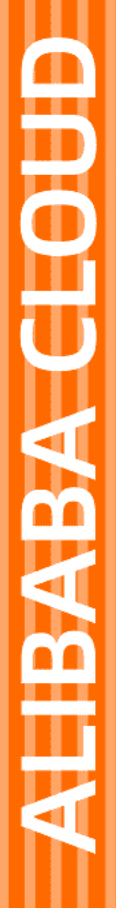

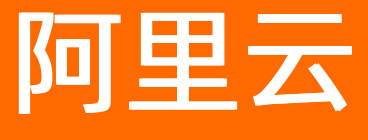

无影云桌面 终端用户指南

文档版本: 20220422

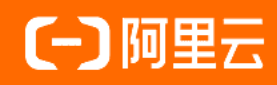

## 法律声明

阿里云提醒您在阅读或使用本文档之前仔细阅读、充分理解本法律声明各条款的内容。 如果您阅读或使用本文档,您的阅读或使用行为将被视为对本声明全部内容的认可。

- 您应当通过阿里云网站或阿里云提供的其他授权通道下载、获取本文档,且仅能用 于自身的合法合规的业务活动。本文档的内容视为阿里云的保密信息,您应当严格 遵守保密义务;未经阿里云事先书面同意,您不得向任何第三方披露本手册内容或 提供给任何第三方使用。
- 未经阿里云事先书面许可,任何单位、公司或个人不得擅自摘抄、翻译、复制本文 档内容的部分或全部,不得以任何方式或途径进行传播和宣传。
- 由于产品版本升级、调整或其他原因,本文档内容有可能变更。阿里云保留在没有 任何通知或者提示下对本文档的内容进行修改的权利,并在阿里云授权通道中不时 发布更新后的用户文档。您应当实时关注用户文档的版本变更并通过阿里云授权渠 道下载、获取最新版的用户文档。
- 4. 本文档仅作为用户使用阿里云产品及服务的参考性指引,阿里云以产品及服务的"现状"、"有缺陷"和"当前功能"的状态提供本文档。阿里云在现有技术的基础上尽最大努力提供相应的介绍及操作指引,但阿里云在此明确声明对本文档内容的准确性、完整性、适用性、可靠性等不作任何明示或暗示的保证。任何单位、公司或个人因为下载、使用或信赖本文档而发生任何差错或经济损失的,阿里云不承担任何法律责任。在任何情况下,阿里云均不对任何间接性、后果性、惩戒性、偶然性、特殊性或刑罚性的损害,包括用户使用或信赖本文档而遭受的利润损失,承担责任(即使阿里云已被告知该等损失的可能性)。
- 5. 阿里云网站上所有内容,包括但不限于著作、产品、图片、档案、资讯、资料、网站架构、网站画面的安排、网页设计,均由阿里云和/或其关联公司依法拥有其知识产权,包括但不限于商标权、专利权、著作权、商业秘密等。非经阿里云和/或其关联公司书面同意,任何人不得擅自使用、修改、复制、公开传播、改变、散布、发行或公开发表阿里云网站、产品程序或内容。此外,未经阿里云事先书面同意,任何人不得为了任何营销、广告、促销或其他目的使用、公布或复制阿里云的名称(包括但不限于单独为或以组合形式包含"阿里云"、"Aliyun"、"万网"等阿里云和/或其关联公司品牌,上述品牌的附属标志及图案或任何类似公司名称、商号、商标、产品或服务名称、域名、图案标示、标志、标识或通过特定描述使第三方能够识别阿里云和/或其关联公司)。
- 6. 如若发现本文档存在任何错误,请与阿里云取得直接联系。

# 通用约定

| 格式                        | 说明                                        | 样例                                              |
|---------------------------|-------------------------------------------|-------------------------------------------------|
| ⚠ 危险                      | 该类警示信息将导致系统重大变更甚至故<br>障,或者导致人身伤害等结果。      | ♪ 危险 重置操作将丢失用户配置数据。                             |
| ⚠ 警告                      | 该类警示信息可能会导致系统重大变更甚<br>至故障,或者导致人身伤害等结果。    | 警告<br>重启操作将导致业务中断,恢复业务<br>时间约十分钟。               |
| 〔〕) 注意                    | 用于警示信息、补充说明等,是用户必须<br>了解的内容。              | 大意<br>权重设置为0,该服务器不会再接受新<br>请求。                  |
| ? 说明                      | 用于补充说明、最佳实践、窍门等 <i>,</i> 不是<br>用户必须了解的内容。 | ⑦ 说明<br>您也可以通过按Ctrl+A选中全部文件。                    |
| >                         | 多级菜单递进。                                   | 单击设置> 网络> 设置网络类型。                               |
| 粗体                        | 表示按键、菜单、页面名称等UI元素。                        | 在 <b>结果确认</b> 页面,单击 <b>确定</b> 。                 |
| Courier字体                 | 命令或代码。                                    | 执行    cd /d C:/window    命令,进入<br>Windows系统文件夹。 |
| 斜体                        | 表示参数、变量。                                  | bae log listinstanceid                          |
| [] 或者 [alb]               | 表示可选项,至多选择一个。                             | ipconfig [-all -t]                              |
| {} 或者 {a b} 表示必选项,至多选择一个。 |                                           | switch {act ive st and}                         |

# 目录

| 1.业务流程指引      | 05 |
|---------------|----|
| 2.通过软终端登录云桌面  | 06 |
| 3.通过浏览器登录云桌面  | 09 |
| 4.通过硬件终端登录云桌面 | 12 |
| 5.通过移动终端登录云桌面 | 15 |
| 6.配置外设接入      | 18 |
| 7.硬件终端配置网络打印机 | 22 |
| 8.管理应用程序      | 28 |

# 1.业务流程指引

本文介绍终端用户使用云桌面相关的业务流程。

## 分配云桌面流程

云桌面由管理员负责创建,然后分配给您使用,如果您在使用云桌面上有需求或者问题,请联系管理员。

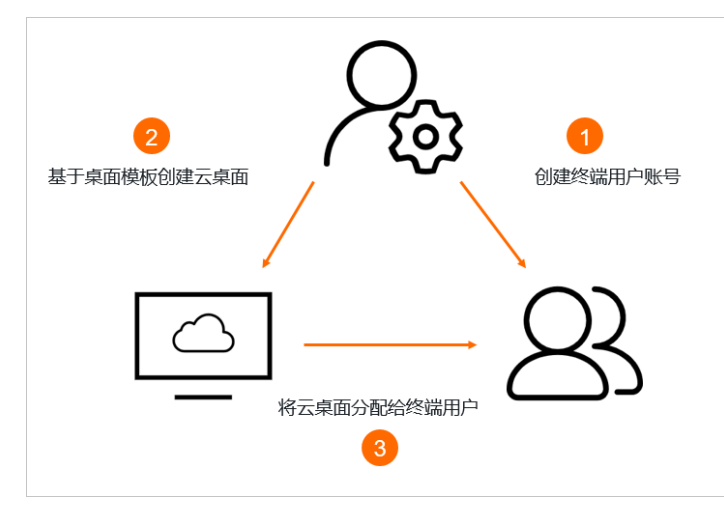

## 使用云桌面流程

您可以在本地通过软终端、浏览器、硬件终端和移动终端等方式登录客户端并连接云桌面。连接成功后,您可以在云桌面上进行操作,包括安装和使用软件、访问网站和存取文件等。

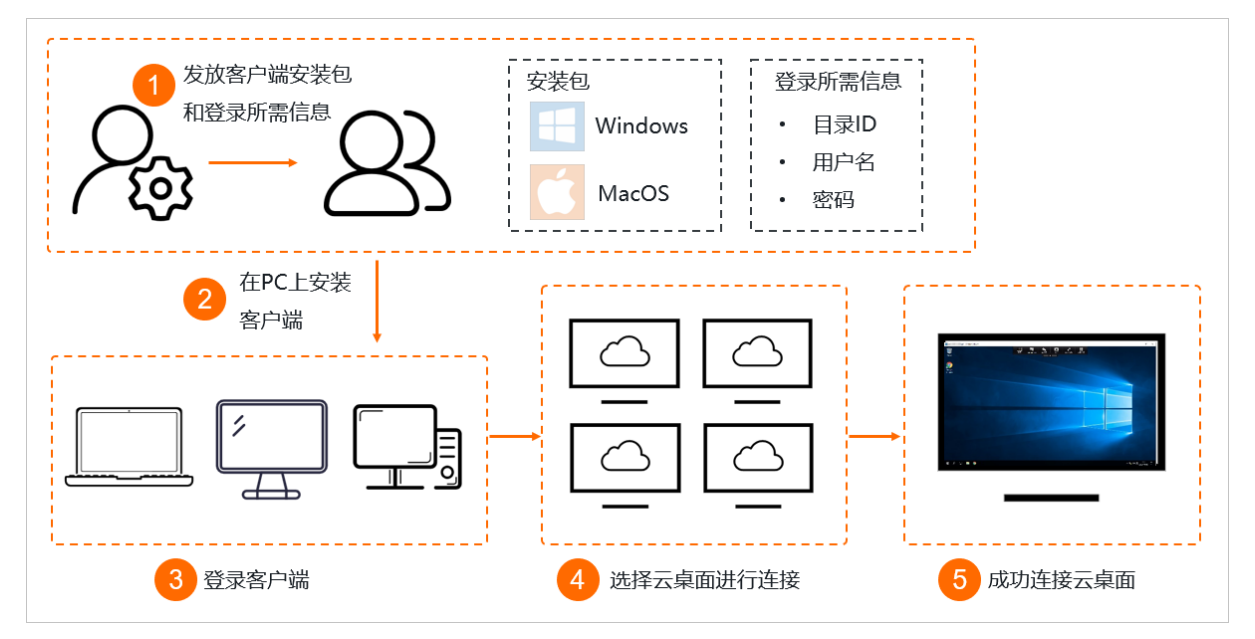

## 2.通过软终端登录云桌面

在本地PC安装软终端客户端后,您可以通过软终端登录云桌面。

## 背景信息

登录云桌面支持软终端、浏览器、硬件终端和移动终端等多种方式,同一云桌面在同一时段仅支持通过其中 一种方式进行登录。对于软终端,需要适配本地PC的操作系统类型,目前支持以下几种:

- Windows: Windows 7, 64位、Windows 10, 64位
- macOS: macOS 10.13及以上版本

#### 登录云桌面

- 1. 获取合适的客户端安装包,以及登录所需的工作区ID、网络接入方式、用户名和密码。
  - 如果没有客户端安装包,您可以在客户端下载页进行下载。
  - 如果缺少登录所需信息,请联系管理员获取。如果您具备管理员的权限,也可以自行获取。具体操作,请参见使用云桌面。

本文面向终端用户,但目前大部分新手管理员都是直接看的这篇,有不知道怎么获取工作区ID的情况, 因此加上管理员操作的链接引流。

- 2. 在本地PC上安装客户端。
- 3. 双击 Ш打开客户端。
- 4. 在登录配置页面, 输入工作区ID, 选择网络接入方式, 然后单击下一步。
  - 网络接入方式支持公网接入或者企业专网接入。默认情况下采用公网接入,需确保本地网络可以访问 公网;如果采用专网接入,需确保已打通企业专网和阿里云网络。如果出现因网络异常而无法连接服 务端的情况,您可以单击右上角的设置,选择网络检测来检测网络情况,然后联系管理员确认网络 问题。
  - 首次登录时需要设置登录配置,下次登录时,系统将自动使用之前配置并跳过该步骤,如果您需要切换工作区,请修改登录配置。
- 5. 输入用户名和密码,单击下一步。
- 如果启用了虚拟MFA,输入虚拟MFA设备产生的安全码,提交验证。
   终端用户首次登录时,请按照页面提示绑定虚拟MFA设备。更多信息,请参见终端用户绑定虚拟MFA设备。
- 7. 选择状态为运行中的云桌面,单击连接。

客户端以卡片的形式展示云桌面,每个云桌面卡片显示对应桌面的名称、运行状态等信息,单击更多信息可以查看该云桌面的详细信息,包括云桌面ID、配置信息等。对于不同状态的云桌面,您可以进行开机、关机和重启操作。

- 对于运行中的云桌面,单击关机即可停止该桌面。
- 对于运行中的云桌面,单击重启即可重新启动该桌面。
- 对于已关机的云桌面,单击开机即可启动该桌面。

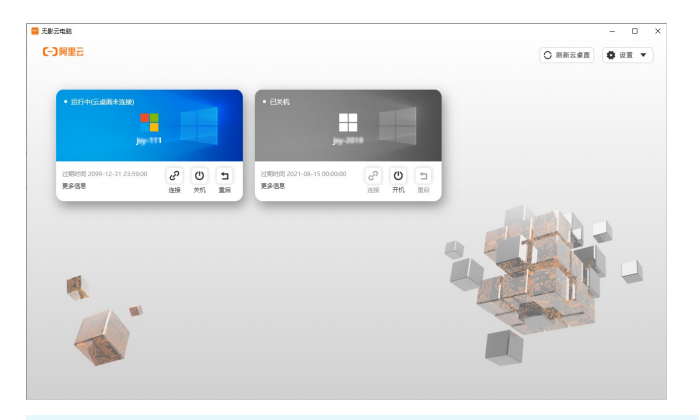

⑦ 说明 页面展示在所选工作区下,账号关联的云桌面,您可以同时打开该工作区下的多个云桌面。如果所选工作区没有可用的云桌面,请联系管理员进行分配。

连接成功后,您可以在新的窗口中看到云桌面。云桌面主要由桌面、工具栏、任务栏等区域组成。根据 登录方式和操作系统的差异,工具栏支持的功能略有不同。对于通过软终端登录的云桌面,您可以单击 桌面上方的**=======**图标展开显示工具栏。工具栏功能说明如下:

| 功能           | 描述                                                                                                    |  |  |
|--------------|----------------------------------------------------------------------------------------------------|--|--|
| 主页           | 切换显示本地桌面。                                                                                                    |  |  |
| Ctrl+Alt+Del | <ul> <li>Windows云桌面:打开安全选项界面,支持打开任务管理器。</li> <li>⑦ 说明 不支持在此处更改密码。</li> </ul>                                                                                                    |  |  |
|              | • Linux云桌面:断开连接。                                                                                                    |  |  |
| 首选项          | <b>支持文件访问、连接、显示和显示器布局设置。</b><br>⑦ 说明 您的云桌面是否支持读写本地磁盘,由管理员为云桌面配置的策略<br>决定。此处的文件访问设置仅支持限制桌面的权限,无法开启权限。即如果管<br>理员为您配置了只读的权限策略,您可以在此处设置为只读权限或者无权限,<br>但无法设置为读写权限(即使在此处选择了读写权限,写权限也无法生效)。 |  |  |
| 设备           | 显示可以远程连接使用的本地计算器设备,您可以根据需要选择。                                                                                                    |  |  |
| 全屏、窗口        | 全屏或者窗口显示云桌面。                                                                                                    |  |  |
| 断开连接         | 取消连接云桌面,关闭云桌面窗口。                                                                                                    |  |  |
| 快捷方式         | 支持切换应用程序功能,可显示当前打开的应用程序进行快速切换。                                                                                                    |  |  |

## 相关操作

使用软终端客户端时,支持以下操作:

● 切换客户端语言

单击客户端右上角的**设置**,选择**语言选择**,然后根据需要选择对应的语言。

● 反馈问题

单击客户端右上角的**设置**,选择问题反馈,在弹出的对话框中输入相关信息并单击确认。

• 查看帮助文档

单击客户端右上角的**设置**,选择关于无影,在弹出的对话框中选择帮助,然后单击常见问题。

• 重置或修改密码

⑦ 说明 仅便捷用户支持通过客户端重置或修改密码。AD用户的账号由企业AD控制,除首次登录 或密码过期外,如果想要重置或者修改密码,请联系管理员。

重置密码

在账号登录页面,单击底部的忘记密码,在弹出的对话框中输入账号和对应的邮箱,单击确认提交。

⑦ 说明 邮箱必须为企业邮箱,即管理员创建便捷用户时设置的邮箱,如果您忘记了邮箱,请联系管理员。系统将发送重置密码邮件到邮箱,您可以通过邮件中的链接完成重置密码。

。 修改密码

登录客户端后,在桌面列表页,单击客户端右上角的**设置**,选择修改密码,在弹出的对话框中依次输入原密码和新密码,单击**确认提交**。

## 3.通过浏览器登录云桌面

如果本地PC上没有安装软终端客户端,您可以通过浏览器(即Web客户端)登录云桌面。

## 前提条件

已获取登录所需的工作区ID、网络接入方式、用户名和密码。

⑦ 说明 如果缺少登录所需信息,请联系管理员获取。如果您具备管理员的权限,也可以自行获取。 具体操作,请参见使用云桌面。

### 背景信息

登录云桌面支持软终端、浏览器、硬件终端和移动终端等多种方式,同一云桌面在同一时段仅支持通过其中 一种方式进行登录。通过浏览器登录云桌面时,请注意以下限制:

- 请使用Chrome、Firefox、Edge、或者Safari浏览器。
- 仅支持使用便捷账号或者AD账号登录,不支持旧版RAM用户账号。
- 网络接入方式仅支持通过阿里云网络(公网接入),不支持安全办公网络(VPC接入)。
- 不支持MFA和SSO功能。
- 不支持本地磁盘映射功能。即在云桌面关联策略已开启本地磁盘映射的读写权限的情况下,依然不支持从 云桌面侧读写本地磁盘。

### 登录云桌面

1. 打开Web客户端登录页面。

该链接国际站可用,但英文版暂无

2. 在登录配置页面, 输入工作区ID, 单击下一步。

⑦ 说明 首次登录时需要设置登录配置,下次登录时,系统将自动使用首次配置并跳过该步骤, 如果您需要切换工作区,请修改登录配置。

- 3. 输入用户名和密码,单击下一步。
- 4. 选择状态为运行中的云桌面,单击连接。

客户端以卡片的形式展示云桌面,每个云桌面卡片显示对应桌面的名称、运行状态等信息,单击**更多信** 息可以查看该云桌面的详细信息,包括云桌面ID、配置信息等。对于不同状态的云桌面,您可以进行开 机、关机和重启操作。

- 对于运行中的云桌面,单击**关机**即可停止该桌面。
- 对于运行中的云桌面,单击重启即可重新启动该桌面。
- 对于已关机的云桌面,单击开机即可启动该桌面。

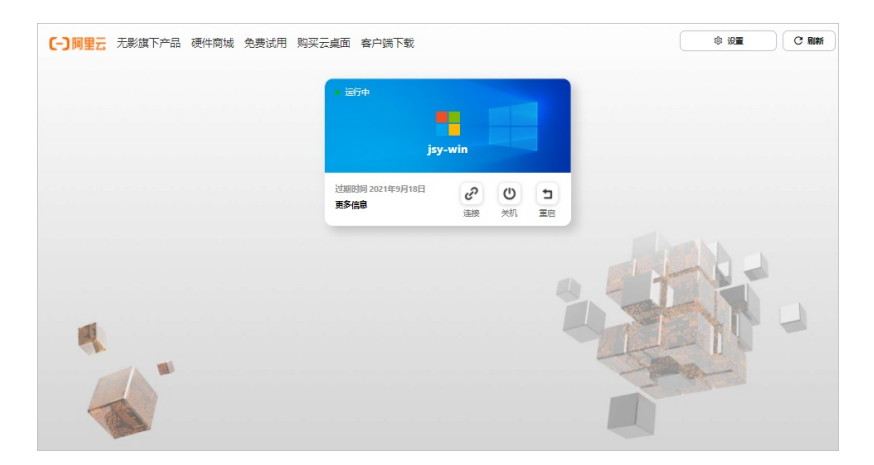

⑦ 说明 页面展示在所选工作区下,账号关联的且拥有HTML5客户端访问权限的云桌面,您可以 同时打开该工作区下的多个云桌面。如果所选工作区没有可用的云桌面,请联系管理员进行分配。

↓ 注意 是否支持USB设备、下载和上载、以及打开剪贴板功能,由管理员为云桌面配置的策略 决定。如果您在工具栏中没有看到相关功能项或者操作失败,请联系管理员修改策略。

| 功能           | 描述                                                                                                   |  |
|--------------|----------------------------------------------------------------------------------------------------|--|
| 全屏、还原窗口      | 全屏或者窗口显示云桌面。                                                                                         |  |
| 多监视器         | 打开新的窗口用于多屏显示。                                                                                        |  |
| USB设备        | 显示可以远程连接使用的本地设备,您可以根据需要选择。                                                                           |  |
| 下载、上载        | 在本地和云桌面之间互相传输文件。                                                                                     |  |
| 打开剪贴板        | 在本地和云桌面之间互相复制内容。                                                                                     |  |
| 显示分辨率        | 调整屏幕分辨率。                                                                                             |  |
| Ctrl+Alt+Del | <ul> <li>Windows云桌面:打开安全选项界面,支持打开任务管理器。</li> <li>⑦ 说明 不支持在此处更改密码。</li> <li>Linux云桌面:断开连接。</li> </ul> |  |
| 注销、断开连接      | 取消连接云桌面,关闭云桌面窗口。                                                                                     |  |

## 相关操作

使用Web客户端时,支持以下操作:

• 反馈问题

单击客户端右上角的**设置**,选择问题反馈,在弹出的对话框中输入相关信息并单击确认。

● 查看帮助文档

单击客户端右上角的设置,选择关于无影。

● 重置密码

在账号登录页面,单击底部的忘记密码,在弹出的对话框中输入账号和对应的邮箱,单击确认。

⑦ 说明 邮箱必须为企业邮箱,即管理员创建便捷用户时设置的邮箱,如果您忘记了邮箱,请联系 管理员。系统将发送重置密码邮件到邮箱,您可以通过邮件中的链接完成重置密码。

## 常见问题

产品提示不准确。后续不支持或者没权限的桌面会优化成灰显,而不是资源分配失败登录客户端后,如果碰到提示"分配云桌面资源失败",请联系管理员确认以下配置:

- 已为您的用户账号分配云桌面。
- 云桌面关联的策略中已允许HTML5客户端访问。

## 4.通过硬件终端登录云桌面

如果您购买了阿里云无影云终端,您可以通过云终端登录云桌面。本文介绍如何通过云终端登录云桌面。标 题还是用硬终端,业内比较通用,与软终端相对应,短描述明确用的是阿里云云终端

#### 前提条件

- 已按照云终端使用手册完成设备的安装和接线,例如电源、显示器、键盘、鼠标等。
- 已配置好网络连接。

请根据设备支持情况,确保云终端已接入有线或者无线网络。默认情况下云终端将自动配置网络,如果提示网络异常,请联系公司的IT人员进行技术支持。有线版接网线后自动获取IP了,无需手动配;wifi版暂无 设备可以测试

• 已获取登录所需的工作区ID、网络接入方式、用户名和密码。

⑦ 说明 如果缺少登录所需信息,请联系管理员获取。如果您具备管理员的权限,也可以自行获 取。具体操作,请参见使用云桌面。

## 背景信息

阿里云无影云终端采用四核处理器,支持2K分辨率下60帧显示或4K分辨率下30帧显示,具备良好的本地解 码能力,配合云桌面使用可以很好满足日常办公、研发、设计等各类场景。目前主要提供以下几款云终端:

- A系列盒式云终端: AS01-1CEXG、AS02-3ABAG
- C-key卡片式云终端: ASC01-1BAXG

本篇以介绍使用为主,各硬件规格,差异等积累一定素材后另出一篇硬件选型;目前主推盒式,一体机预计 还未上线

您可以登录云电脑售卖页购买硬件终端。各型号云终端的具体规格,请以售卖页显示为准。

⑦ 说明 登录云桌面支持软终端、浏览器、硬件终端和移动终端等多种方式,同一云桌面在同一时段 仅支持通过其中一种方式进行登录。

## 登录云桌面

- 1. 按开机键打开云终端。
- 2. 在登录配置页面, 输入工作区ID, 选择网络接入方式, 然后单击下一步。
  - 网络接入方式支持公网接入或者企业专网接入。默认情况下采用公网接入,需确保本地网络可以访问 公网;如果采用专网接入,需确保已打通企业专网和阿里云网络。如果出现因网络异常而无法连接服 务端的情况,请联系管理员确认网络问题。
  - 首次登录时需要设置登录配置,下次登录时,系统将自动使用之前配置并跳过该步骤,如果您需要切换工作区,请修改登录配置。
- 3. 输入用户名和密码,单击下一步。
- 如果启用了虚拟MFA,输入虚拟MFA设备产生的安全码,提交验证。
   终端用户首次登录时,请按照页面提示绑定虚拟MFA设备。更多信息,请参见终端用户绑定虚拟MFA设备。
- 5. 选择状态为运行中的云桌面,单击连接。

客户端以卡片的形式展示云桌面,每个云桌面卡片显示对应桌面的名称、运行状态等信息,单击**更多信** 息可以查看该云桌面的详细信息,包括云桌面ID、配置信息等。对于不同状态的云桌面,您可以进行开 机、关机和重启操作。

- 对于运行中的云桌面,单击关机即可停止该桌面。
- 对于运行中的云桌面,单击重启即可重新启动该桌面。
- 对于已关机的云桌面,单击开机即可启动该桌面。

⑦ 说明 页面展示在所选工作区下,账号关联的云桌面,您可以同时打开该工作区下的多个云桌面。如果所选工作区没有可用的云桌面,请联系管理员进行分配。

连接成功后,您可以在新的窗口中看到云桌面。云桌面主要由桌面、工具栏、任务栏等区域组成。根据 登录方式和操作系统的差异,工具栏支持的功能略有不同。对于通过硬件终端登录的云桌面,您可以单 击桌面上方的**========**图标展开显示工具栏。工具栏功能说明如下:

| 功能           | 描述                                  |  |  |
|--------------|-------------------------------------|--|--|
| 主页           | 切换显示本地桌面。                           |  |  |
|              | • Windows云桌面:打开安全选项界面,支持打开任务管理器。    |  |  |
| Ctrl+Alt+Del | ⑦ 说明 不支持在此处更改密码。                    |  |  |
|              | ○ Linux云桌面:断开连接。                    |  |  |
| 首选项          | 设置文件访问权限。需进一步确认,此处描述先模糊处理           |  |  |
| 全屏、窗口        | 全屏或者窗口显示云桌面。20210805版本还是有该选项的,待后续确认 |  |  |
| 设备           | 显示可以远程连接使用的本地计算器设备,您可以根据需要选择。       |  |  |
| 断开连接         | 断开桌面连接,关闭云桌面窗口,但桌面内的任务仍会继续运行。       |  |  |
| 注销           | 关闭桌面内的所有任务,同时注销桌面,并断开桌面连接。          |  |  |

## 相关操作

使用硬件终端客户端时,支持以下操作:

• 打开设置页面

单击客户端左下角的 图标,然后单击 图标可以打开设置页面。您可以根据需要选择相应的页签进行 操作,包括查看系统信息、设置网络、设置语言和键盘等。

• 关机和重启云终端

单击客户端左下角的 图标,然后单击 图标可以打开电源菜单。您可以根据需要选择进行关机或者重 启操作。

• 反馈问题

单击客户端左下角的 图标,然后单击 图标,在弹出页面打开开关,加入用户体验改进计划。打开开关,后续在使用云桌面的过程中,如果碰到问题,您可以通过快捷键Ctrl+Win+R快速打开问题反馈页面来反馈问题。

## 5.通过移动终端登录云桌面

如果您不方便使用PC或者硬件终端,您可以通过移动终端(例如手机)登录云桌面。

## 前提条件

• 已获取合适的客户端安装包。

目前仅支持Android (Android 10及以上版本)和iOS (iOS 9及以上版本)客户端。获取方式如下:

- Android: 通过客户端下载页下载。
- iOS:在App Store中搜索无影云电脑。
- 已获取登录所需的工作区ID、网络接入方式、用户名和密码。

⑦ 说明 如果缺少登录所需信息,请联系管理员获取。如果您具备管理员的权限,也可以自行获 取。具体操作,请参见使用云桌面。

## 背景信息

登录云桌面支持软终端、浏览器、硬件终端和移动终端等多种方式,同一云桌面在同一时段仅支持通过其中 一种方式进行登录。通过移动终端登录云桌面时,请注意以下限制:

- 仅支持使用便捷账号或者AD账号登录,不支持旧版RAM用户账号。
- 当前仅支持接入蓝牙鼠标和键盘,不支持其它外设。

### 登录云桌面

- 1. 在手机上安装客户端。
- 2. 单击App图标打开客户端。
- 3. 在登录配置页面, 输入工作区ID, 选择网络接入方式, 然后单击下一步。
  - 网络接入方式支持公网接入或者企业专网接入。默认情况下采用公网接入,需确保手机网络可以访问 公网;如果采用专网接入,需确保手机网络已接入企业专网,且企业专网和阿里云网络互通。如果出 现因网络异常而无法连接服务端的情况,请联系管理员确认网络问题。
  - 首次登录时需要设置登录配置,下次登录时,系统将自动使用之前配置并跳过该步骤。如果您需要切换工作区,请修改登录配置。
- 4. 输入用户名和密码,单击下一步。
- 如果启用了虚拟MFA,输入虚拟MFA设备产生的安全码,提交验证。
   终端用户首次登录时,请按照页面提示绑定虚拟MFA设备。更多信息,请参见终端用户绑定虚拟MFA设备。
   备。
- 6. 选择状态为运行中的云桌面,单击连接桌面。

客户端以卡片的形式展示云桌面,每个云桌面卡片显示对应桌面的名称、运行状态等信息。对于不同状 态的云桌面,您可以进行开机、关机和重启操作。

- 对于运行中的云桌面,向左滑动桌面卡片,单击关机即可停止该桌面。
- 对于运行中的云桌面,向左滑动桌面卡片,单击重启即可重新启动该桌面。
- 对于已关机的云桌面,单击开机即可启动该桌面。

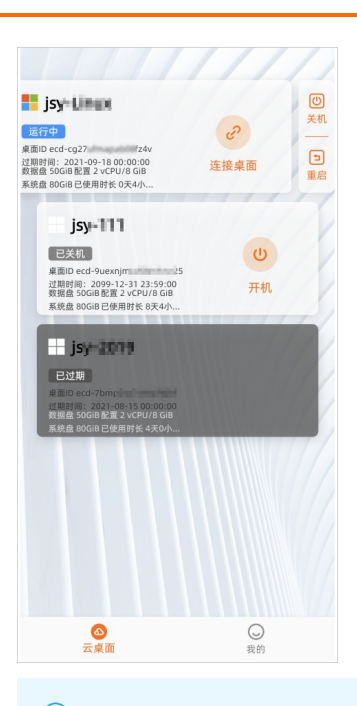

⑦ 说明 页面展示账号关联的云桌面,如果没有可用的云桌面,请联系管理员进行分配。

连接成功后,您可以在新的页面看到云桌面。云桌面主要由桌面、工具栏、任务栏等区域组成。根据登录方式和操作系统的差异,工具栏支持的功能略有不同。对于通过移动终端登录的云桌面,您可以单击 桌面上方的 國 图标展开显示工具栏。工具栏功能说明如下:

| 功能   | 描述               |
|------|------------------|
| 键盘   | 打开键盘。            |
| 断开连接 | 取消连接云桌面,关闭云桌面窗口。 |

## 相关操作

使用移动端客户端时,支持以下操作:

• 反馈问题

登录客户端后,单击页面底部的我的,然后单击问题反馈,在弹出页面输入相关信息并单击确认提交。

● 查看帮助文档

登录客户端后,单击页面底部的我的,然后单击操作指南,即可打开帮助文档。

● 查看协议

登录客户端后,单击页面底部的**我的**,然后单击**关于无影**,在弹出页面根据需要选择对应的协议进行查 看。

• 重置或修改密码

⑦ 说明 仅便捷用户支持通过客户端重置或修改密码。AD用户的账号由企业AD控制,除首次登录 或密码过期外,如果想要重置或者修改密码,请联系管理员。

## ◦ 重置密码

在账号登录页面,单击底部的忘记密码,在弹出页面输入账号和对应的邮箱,单击确认提交。

⑦ 说明 邮箱必须为企业邮箱,即管理员创建便捷用户时设置的邮箱,如果您忘记了邮箱,请联系管理员。系统将发送重置密码邮件到邮箱,您可以通过邮件中的链接完成重置密码。

○ 修改密码

登录客户端后,单击页面底部的**我的**,然后单击**修改密码**,在弹出页面依次输入原密码和新密码,单 击**确认提交**。

## 6.配置外设接入

通过客户端登录云桌面后,您可以将本地终端(PC或者阿里云云终端)外接的音视频设备、存储设备、打印 设备等接入到云桌面中使用。

## 前提条件

• 如果通过USB接入外设,请确保终端具备USB接口且云桌面已开启USB重定向功能。

⑦ 说明 云桌面是否支持USB重定向由桌面关联的策略控制,如果未开启,请联系管理员修改策略 配置。

• 如果通过蓝牙接入外设,请确保终端支持蓝牙功能。

## 背景信息

以下待定: 1.各终端对于外设的支持是否有差异; 2.支持的外设种类仅以测试测过的为例, 目前web端未测试, 待测试进一步补充

您可以通过软终端(Windows或macOS客户端)、浏览器(Web客户端)、硬件终端(阿里云云终端)和移动终端(Android或iOS客户端)的方式登录云桌面。不同类型的终端对于外设的支持情况不同:

- 软终端和浏览器:依赖使用的PC。
- 硬件终端: 依赖使用的云终端。不同型号的云终端具备不同的接口, 您可以通过云终端售卖页进行查看。
- 移动终端:依赖使用的移动终端。目前仅支持蓝牙鼠标和键盘。

云桌面支持使用键盘、鼠标、打印机、数位板等外接设备。适配的外设如下表所示。

 ↓ 注意 云桌面兼容大部分的外设,但基于外设接口、驱动和协议的多样性,下表仅以适配过的外设 为例进行说明。

| 设备    | 描述                                                                                                    |  |
|-------|----------------------------------------------------------------------------------------------------|--|
| 键盘、鼠标 | 支持通过USB或者蓝牙接入有线或者无线的键盘和鼠标。                                                                                                    |  |
| 打印机   | 支持通过USB接入打印机。例如:<br>● Pantum P3300DN<br>● EPSONL4168(除macOS客户端外)                                                                                                    |  |
| 数位板   | <ul> <li>支持通过USB接入数位板。例如:</li> <li>Wacom CTL-672</li> <li>Wacom CTL-472</li> <li>Wacom CTL-471(推荐使用)</li> <li>Wacom CTL-6100(除macOS客户端外)</li> <li>⑦ 说明 只有通过软终端登录的云桌面,支持接入数位板。</li> </ul> |  |

| 设备      | 描述                                                                                                    |
|---------|----------------------------------------------------------------------------------------------------|
| U盘、移动硬盘 | 支持通过USB接入的U盘、移动硬盘等存储设备。容量限制如下:<br>● USB 2.0:最大支持128 GB的U盘、320 GB的HDD硬盘。<br>● USB 3.0:最大支持512 GB的U盘、4 TB的HDD硬盘、2 TB的SDD硬盘。 |
| 摄像头     | 支持通过USB接入的摄像头。例如:<br>● Logitech C920<br>● Logitech C930c(除macOS客户端外)                                                      |
| 条码枪     | 支持通过USB接入的条码枪。例如:得力14883。                                                                                                 |

### 使用键盘和鼠标

有线或者无线的键盘和鼠标,通过USB或者蓝牙正确接入后即可使用,且支持热插拔。不同类型终端的支持 情况如下:

- 如果使用软终端或者浏览器登录云桌面,键盘和鼠标的支持情况依赖使用的PC。
- 如果使用硬件终端登录云桌面, 键盘和鼠标的支持情况依赖使用的云终端, 支持情况如下:
  - 键盘: 支持USB 2.0有线键盘、USB 3.0 2.4G无线键盘、蓝牙3.0键盘。
  - 鼠标: 支持USB 2.0有线鼠标、USB 3.0 2.4G无线鼠标、蓝牙3.0鼠标。
- 如果使用移动终端登录云桌面,目前仅支持蓝牙鼠标和键盘。

## 使用打印机

以Pantum P3300DN为例,在云桌面中使用打印机的操作步骤如下:

- 1. 在本地PC或者云终端上接入USB打印机。
- 2. 登录客户端并连接云桌面。
- 3. 在云桌面中安装打印机驱动。

请根据打印机设备型号和云桌面的操作系统类型下载对应的驱动。

4. 在云桌面中打开顶部工具栏,确认云桌面是否已识别打印机。

被同一篇的其它setion引用

- 如果使用软终端或者硬件终端,打开顶部工具栏,选择**首选项**,在设备页签下确认设备情况。
- 如果使用浏览器,打开顶部工具栏,选择**USB设备**,在弹出的对话框中单击**添加**,然后选择设备进行 连接。
- 5. 在云桌面中打开任意文件进行打印,确认是否能够正常打印文件。

## 使用数位板 (手绘板)

目前仅支持使用软终端进行操作。以Wacom CTL-471为例,在云桌面中使用数位板的操作步骤如下:

1. 在本地PC上安装Wacom驱动,然后重启PC。

请根据数位板设备型号和PC的操作系统类型下载对应的驱动。

- 2. 在本地PC上接入USB数位板。
- 3. 登录客户端并连接云桌面。
- 4. 在云桌面中打开顶部工具栏,选择**首选项**,在**设备**页签下,确认云桌面是否已识别数位板。

5. 在云桌面中打开绘图软件(例如Photoshop、ZBrush等),在数位板上使用感应笔进行绘图,确认桌面 是否能够正常显示绘制的图形。

⑦ 说明 使用ZBrush软件时,请配置首选项功能,将驱动参数设置为WM\_even。

## 使用U盘和移动硬盘

在云桌面中使用U盘和移动硬盘的操作步骤如下:

- 1. 在本地PC或者云终端上接入U盘或者移动硬盘。
- 2. 登录客户端并连接云桌面。
- 3. 在云桌面中打开顶部工具栏,确认云桌面是否已识别U盘或者移动硬盘。

被同一篇的其它setion引用

- 如果使用软终端或者硬件终端,打开顶部工具栏,选择**首选项**,在**设备**页签下确认设备情况。
- 如果使用浏览器,打开顶部工具栏,选择**USB设备**,在弹出的对话框中单击**添加**,然后选择设备进行 连接。
- 4. 在云桌面中使用U盘或者移动硬盘,确认是否能够正常读取或者写入数据。
  - 访问U盘或者移动硬盘的文件,确认是否能够正常读取数据。
  - 拷贝文件到U盘或者移动硬盘中,确认是否能够正常写入数据。

#### 使用摄像头

在云桌面中使用USB摄像头的操作步骤如下:

- 1. 在本地PC或者云终端上接入USB摄像头。
- 2. 登录客户端并连接云桌面。
- 3. 在云桌面中打开顶部工具栏,确认云桌面是否已识别摄像头。

被同一篇的其它setion引用

- 如果使用软终端或者硬件终端,打开顶部工具栏,选择首选项,在设备页签下确认设备情况。
- 如果使用浏览器,打开顶部工具栏,选择**USB设备**,在弹出的对话框中单击**添加**,然后选择设备进行 连接。
- 4. 在云桌面中打开要使用摄像头的软件,确认摄像头是否能够正常使用。

例如:打开钉钉,然后启动视频会议,确认是否能够使用摄像头。

### 使用条码枪

在云桌面中使用USB条码枪的操作步骤如下:

- 1. 在本地PC或者云终端上接入USB条码枪。
- 2. 登录客户端并连接云桌面。
- 3. 在云桌面中打开顶部工具栏,确认云桌面是否已识别条码枪。

被同一篇的其它setion引用

- 如果使用软终端或者硬件终端,打开顶部工具栏,选择**首选项**,在**设备**页签下确认设备情况。
- 如果使用浏览器,打开顶部工具栏,选择USB设备,在弹出的对话框中单击添加,然后选择设备进行 连接。
- 4. 在云桌面中打开要使用条码枪录入数据的软件,将光标定位在输入框中,然后使用条码枪扫描条码,确

认是否能够正常获取扫描的数据。

## 7.硬件终端配置网络打印机

本文介绍通过无影云终端使用云桌面时,如何配置网络打印机,以便在云桌面上可以使用打印机。

## 背景信息

阿里云无影云终端支持添加打印机外设来满足日常打印文件的需求,不同类型的打印机配置不同。相关说明如下:

• USB打印机

具备USB接口的无影云终端均支持使用USB打印机。配置时需自行根据打印机品牌型号在云桌面上安装对 应的打印机驱动,在顶部工具栏中单击**首选项**,在**设备**页签下确认是否已识别打印机设备,且已开启重 定向。

⑦ 说明 请确保云桌面关联的策略已开启USB重定向功能。如果无法找到打印机设备,请联系管理员。

• 网络打印机

型号为AS01,版本为1.0.3及以上的无影云终端支持使用网络打印机。配置时需自行根据打印机品牌型号 在云桌面上安装对应的打印机驱动并添加打印机,然后在硬件终端的设置中添加网络打印机。

本文主要介绍硬件终端如何配置网络打印机。关于如何配置USB打印机,请参见配置外设接入。

隐藏备注信息:

- 缺终端和打印机,该篇未完整验证,应急给特定客户,暂只发中国站
- 目前暂只考虑硬件终端+网络打印机,其它终端是否需要文档待定(要综合考虑终端类型、打印机类型、 桌面协议、操作系统等)

## 步骤一:配置云桌面

配置云桌面包括安装打印机驱动和添加打印机设备。以Windows 2019云桌面为例,操作步骤如下:

⑦ 说明 下文以Windows云桌面添加Pant um P3300DN打印机为例进行介绍,不同操作系统的云桌面,以及不同品牌型号的打印机配置不同,请以实际操作为准。关于打印机驱动和打印机自身配置问题,请联系打印机厂商。

1. 打开无影云终端,登录并连接云桌面。

2. 获取并安装打印机驱动。

请根据打印机品牌型号自行下载打印机驱动并安装驱动。下图为安装Pantum P3300DN打印机驱动的示例。打印机品牌型号多,非阿里云产品不直接提供驱动下载链接

| 😪 Pantum P3300 S | eries X                                                          |
|------------------|------------------------------------------------------------------|
| PANT             |                                                                  |
| 安装语言:            | 中文 (简体) ~                                                        |
| 选择打印机:<br>安装方式:  | Pantum P3300DN Series 🗸 🗸                                        |
|                  | ● US8连接<br>使用US8电缆将打印机与计算机连接                                     |
|                  | <ul> <li>         一有线网络连接         使用网线将打印机与计算机连接     </li> </ul> |
| 且户指南             | ☑ 我同意许可协议                                                        |
|                  | 安装                                                               |

- 3. 添加打印机。
  - i. 打开设置页面,单击设备,然后在左侧导航栏选择打印机和扫描仪。
  - ii. 单击添加打印机或扫描仪,待系统开始搜索后,单击我需要的打印机不在列表中。

| ← 设置      |              |
|-----------|--------------|
| 命 主页      | 打印机和扫描仪      |
| 直找设置の     | 添加打印机和扫描仪    |
| 设备        | 同新           |
| 留 蓝牙和其他设备 | 正在搜索打印机和扫描仪  |
| 合 打印机和扫描仪 | 我需要的打印机不在列表中 |

iii. 在弹出的对话框中选择通过手动设置添加本地打印机或网络打印机,单击下一页。

|   |                                                                                       | × |
|---|---------------------------------------------------------------------------------------|---|
| ~ | 🖶 添加打印机                                                                               |   |
|   | 沙甘油进而本投行印机                                                                            |   |
|   | 按其18边项直13月10月1                                                                        |   |
|   | ○ 我的打印机有点老。请帮我找到它。(R)                                                                 |   |
|   | ○根据位置或功能在目录中查找一个打印机(F)                                                                |   |
|   | ○按名称选择共享打印机(S)                                                                        |   |
|   | 浏览(R)                                                                                 |   |
|   | 示例: \\computername\printername 戡<br>http://computername/printers/printername/.printer |   |
|   | ○使用 TCP/IP 地址或主机名添加打印机(I)                                                             |   |
|   | ○添加可检测到蓝牙、无线或网络的打印机(L)                                                                |   |
|   | ●通过手动设置添加本地打印机或网络打印机(O)                                                               |   |
|   |                                                                                       |   |
|   |                                                                                       |   |
|   | 下一页(N) 取消                                                                             |   |

iv. 选择创建新端口,端口类型选择Standard TCP/IP port。然后单击下一页。

| ÷ | 🖶 添加打印机                    |                      | ×         |
|---|----------------------------|----------------------|-----------|
|   | 选择打印机端口<br>打印机端口是一种允许你的计算机 | 1.与打印机交换信息的连接类       | u.        |
|   | ○使用现有的端口(U):               | LPT1: (打印机端口)        | Ý         |
|   | ● 创建新端口(C):<br>端口类型:       | Standard TCP/IP Port | ~         |
|   |                            |                      |           |
|   |                            |                      |           |
|   |                            |                      | 下一页(N) 取消 |

v. 输入IP地址和端口名称,然后单击下一页。

IP地址固定填写127.0.0.1;端口名称必须为端口号\_IP地址的格式,例如端口号为9109时,端口名称需配置为9109\_127.0.0.1。

| ÷ | 🖶 添加打印机          | ×              |
|---|------------------|----------------|
|   | 键入打印机主机名或 IP 均   | 也址             |
|   | 设备类型(T):         | TCP/IP 设备 V    |
|   | 主机名或 IP 地址(A):   | 127.0.0.1      |
|   | 端囗名称(P):         | 9109_127.0.0.1 |
|   | □ 查询打印机并自动选择要使用的 | 的打印机驱动程序(Q)    |
|   |                  |                |
|   |                  |                |
|   |                  |                |
|   |                  |                |
|   |                  | 下一页(N) 取消      |

vi. 在设备类型区域选择自定义,单击设置,在弹出的对话框中完成端口设置,然后单击下一页。 原始设置中的端口号默认为9100,您需要确保端口号与上一步配置的端口名称前缀一致,此处端口 号示例为9109。

|                                                       | 配置标准的 TCP/IP 端口监视器                 |                |
|-------------------------------------------------------|------------------------------------|----------------|
| ← → 添加打印机                                             | 端口设置                               |                |
| 需要额外端口信息                                              | 端囗名(P):                            | 9109_127.0.0.1 |
| 网络上没有找到设备。请确定:                                        | 打印机名或 IP 地址(A):                    | 127.0.0.1      |
| 1. 设备已打开。<br>2. 网络已连上。<br>3. 设备配置正确。                  | ·协议<br>⑧ Raw(R)                    | O LPR(L)       |
| 4. 前一页上的地址正确。                                         | 原始设置                               |                |
| 如果你认为地址不正确,请单击"上一步"返回到上一页,<br>如果你认为地址是正确的,请选择下面的设备类型。 | y에니~영(N): 9                        | 9109           |
| 设备类型                                                  | LPR 设置<br>队列名称(Q):                 |                |
| 〇标准(S) Generic Network Card                           | □ 启用了 LPR 字节计数(B)                  | )              |
| ④ 自定义(C) 设置(E)                                        | <ul> <li>启用了 SNMP 状态(S)</li> </ul> |                |
|                                                       | 社区名称(C): p                         | public         |
|                                                       | SNMP 设备索引(D): 1                    | 1              |
|                                                       |                                    |                |
|                                                       |                                    | 确定取消           |

vii. 选择打印机驱动,单击下一页。

|   |                                 |                 | :                            | × |
|---|---------------------------------|-----------------|------------------------------|---|
| ← | 🖶 添加                            | 打印机             |                              |   |
|   |                                 |                 |                              |   |
|   | 安装打印机驱动程序                       |                 |                              |   |
|   | メ列表中选择打印机。単击 Windows 更新以查看更多型号。 |                 |                              |   |
|   |                                 | 若要从安装 CD 安装驱动程序 | 条,请单击"从磁盘安装"。                |   |
|   |                                 |                 |                              |   |
|   |                                 |                 |                              |   |
|   | 厂商                              |                 | 打印机 ^                        |   |
|   | Citrix                          |                 | Pantum P3300 Series PCL6     |   |
|   | Gener                           | ic              | Pantum P3300DN Series PCL6   |   |
|   | Micro                           | soft            | 📮 Pantum P3300DW Series PCL6 |   |
|   | Pantur                          | n               | 📮 Pantum P3301DN Series PCL6 |   |
|   |                                 |                 | Pantum P3370DN Series PCL6   |   |
|   | 📮 这                             | 个驱动程序已经过数字签名。   | Windows 更新(W) 从磁盘安装(H)       |   |
|   | 当                               | 斥我为什么驱动程序签名很重要  |                              |   |
|   |                                 |                 |                              |   |
|   |                                 |                 | 下一页(IN) 取消                   |   |

### viii. 输入打印机名称, 单击下一页。

为了方便选择打印机,建议修改默认的打印机名称为简单易记的名称,该名称在后续配置硬件终端 时需要可能使用。

|   |               |                           | × |
|---|---------------|---------------------------|---|
| ← | 🖶 添加打印机       |                           |   |
|   | 键入打印机名称       |                           |   |
|   | 打印机名称(P):     | P3330                     |   |
|   | 该打印机将安装 Pantu | m P3300 Series PCL6 驱动程序。 |   |
|   |               |                           |   |
|   |               |                           |   |
|   |               | 下一页(N) 取消                 |   |

ix. 按照流程完成后续配置, 直到完成添加打印机。

## 步骤二: 配置硬件终端

对于硬件终端(无影云终端AS01),需要在设备设置中添加打印机作为外设。操作步骤如下:

- 1. 打开无影云终端。
- 2. 单击左下角的 🕞 图标, 然后单击 🗱 图标可以打开设置页面。
- 3. 在设置页面的左侧导航栏,选择系统设置 > 外设管理,然后单击添加网络打印机。
- 4. 在弹出的对话框中填写打印机信息,然后单击确定。

要填写的打印机信息如下:

○ 打印机IP地址:必填项。如果打印机使用默认端口号9100,则此处可以只输入IP地址;如果打印机采用其它端口,此处需输入IP地址和端口号,格式为 IP地址:端口号 ,例如 192.168.0.10:9101 。

⑦ 说明 硬件终端添加网络打印机时,IP地址为打印机实际的IP地址,端口号仅支持9100、 9101和9102,无需与云桌面中配置的IP地址和端口号保持一致。

o 打印机名称:可选项。该名称需与云桌面中配置的打印机名称保持一致。

|                           | ×  |
|---------------------------|----|
| 添加网络打印机                   |    |
| 请输入打印机IP地址与端口             |    |
| 请输入                       |    |
| 请自定义设备名称(非必填项)            |    |
| 名称限制为20个字符之内,含中英文、数字、特殊符号 |    |
| 请输入                       |    |
| 取消                        | 确定 |

## 步骤三:测试打印机

完成云桌面和硬件终端配置后,您可以在云桌面上测试是否能够正常使用打印机。操作步骤如下:

1. 重新连接云桌面。

配置完打印机后,需要断开桌面连接,重新连接桌面才能使配置生效。

- 2. 打开设置页面,单击设备,然后在左侧导航栏选择打印机和扫描仪。
- 3. 在右侧打印机和扫描仪列表中单击新添加的打印机,然后单击管理。
- 在弹出页面单击打印测试页。
   如果能够正常打印,则表示配置成功;如果返回报错信息,请检查配置。

## 8.管理应用程序

无影应用中心是一款集应用下载、安装于一体的应用程序,您可以通过无影应用中心下载、安装应用程序。

### 背景信息

无影应用中心为您提供企业级安全、高效的云上办公环境,您可以通过无影应用中心直接下载、安装所需的应用程序,省时省力。如果在安装使用中遇到没有下载权限或者应用需要License等问题,请联系管理员获取相应的权限。无影应用中心目前仅支持Windows云桌面。

#### 安装应用程序

- 1. 登录云桌面。
- 2. 在云桌面双击(人),打开无影应用中心,根据左侧应用分类选择需要安装的应用。

您也可以在无影应用中心右上角的搜索框中,输入应用名称,搜索所需的应用程序。应用程序分为商业 智能、安全和存储、多媒体和解编码、项目管理、生产力和协作、网页和应用开发和图形与设计七大 类。

3. 将鼠标悬浮在应用程序上,单击下载应用。

⑦ 说明 如果界面提示"暂无权限,请联系管理员",您需要联系管理员获取应用的安装权限。

4. 下载应用完成后,单击**安装应用**,根据界面提示完成应用程序的安装。

您也可以通过以下几种方式, 安装新的应用程序。

• 通过从本地复制安装包到云桌面上进行安装。

如果您无法从本地复制文件到云桌面,请联系管理员配置本地磁盘映射的权限。如果使用浏览器登录云桌面,还需要开启HTML5上传权限。

● 通过U盘复制安装包到云桌面上进行安装。

如果您无法在云桌面上读取本地终端连接的USB设备,请联系管理员开启USB重定向功能。

● 通过Internet下载安装。

如果您无法访问公网,请联系管理员配置网络。

#### 卸载应用程序

对于不再使用的应用程序,您可以将其卸载,以节省云桌面的内存空间。

- 1. 登录无影云桌面。
- 2. 在云桌面的开始菜单中,找到需要卸载的应用程序,鼠标右键单击应用程序。
- 3. 选择卸载,按照界面提示完成应用程序的卸载。

### 更新无影应用中心版本

在Windows云桌面,您可以更新无影应用中心到最新版本,以便获得最佳体验。

- 1. 登录云桌面。
- 2. 在云桌面双击(人),打开无影应用中心,并通过以下方式更新无影应用中心。
  - 推送更新:当无影应用中心有新版本时,系统将会弹窗提示,您可根据界面提示完成无影应用中心的

更新。

○ 手动更新:在无影应用中心的右上角,单击 🔹 图标,根据界面提示完成无影应用中心的更新。